## Access to Canadian CIBC Payment Portal via Student Hub

## Step 1:

Sign into your Student Hub using the link: <u>https://about.me.northeastern.edu/home/</u>

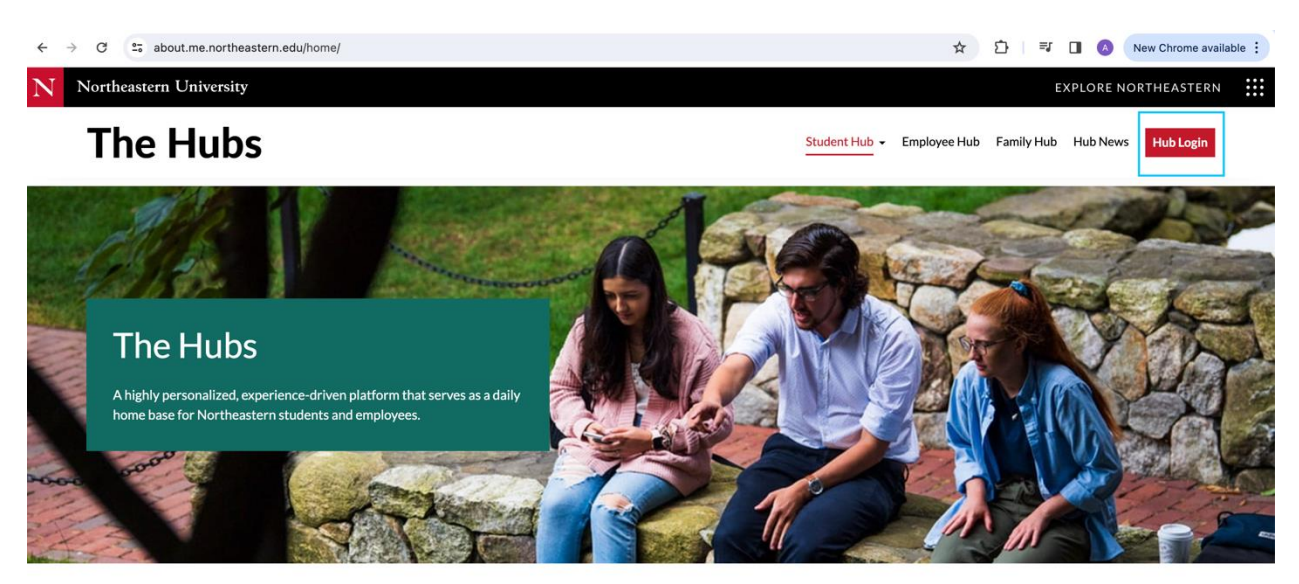

Step 2:

Select the Billing tab from the main page of the Student Hub.

The outstanding balance will be seen under the "amount owed" tab.

NOTE: If the amount is NEGATIVE, this is a credit on your account.

| Hor                             |             | e Me Discove          |                                             | News and Events | Re |
|---------------------------------|-------------|-----------------------|---------------------------------------------|-----------------|----|
| My Day Cla                      | sses Spaces | Billing<br>           | Advisors                                    |                 |    |
| L                               | Make a pa   | yment 🖸               |                                             |                 |    |
| HUSKY (                         | CARD        |                       |                                             | -               | Al |
| Grad Student<br>Print Allowance | \$120.00    | You curre             | ently have not set                          | up              | C) |
| Husky                           | \$0         | any dinir<br>the linl | ng plans. Please vis<br>< below to set up a | it              |    |
| Change >                        |             | Change >              | dining plan.                                |                 |    |

Step 3:

Select the "Make a Payment" button and it will redirect you to your payment portal.

|                                 | Home         | News and Events                                              | F                 |    |   |  |
|---------------------------------|--------------|--------------------------------------------------------------|-------------------|----|---|--|
| My Day Cla                      | isses Spaces | Billing                                                      | Advisors          |    |   |  |
| A                               | Make a pa    | yment []                                                     | 5.00              |    |   |  |
| HUSKY                           | CARD         |                                                              |                   | -  | 1 |  |
| Grad Student<br>Print Allowance | \$120.00     | You curre                                                    | ntly have not set | up | 1 |  |
| Husky                           | \$0          | any dining plans. Please visit<br>the link below to set up a |                   |    |   |  |
| Change >                        |              | Change >                                                     | lining plan.      |    |   |  |

Step 4:

The CIBC payment portal will show your NAME, NUID and the OUTSTANDING BALANCE along with the RED "Make a Payment" button under the Payment History tab.

NOTE: If there is a credit on your account, the value will be negative, and the "Make a Payment" button will be greyed out.

You can also see your payment history at the bottom of the page.

| <pre>&gt;</pre> |                                                                                                    | pay.cibc.com/payment/#/                                                                                                    | bill-presentment උ                                                                                                    | )           | ⊕ ₫ + © |
|-----------------|----------------------------------------------------------------------------------------------------|----------------------------------------------------------------------------------------------------|----------------------------------------------------------------------------------------------------|-------------|---------|
|                 |                                                                                                    |                                                                                                    |                                                                                                    |             |         |
|                 | Tudent Hub - Home                                                                                                    |                                                                                                    |                                                                                                    | ISP payment |         |
|                 | Conversion Northeastern University                                                                                      |                                                                                                    |                                                                                                    |             |         |
|                 | PAYMENT HISTORY BILLS                                                                                                   |                                                                                                    |                                                                                                    |             | Logost  |
|                 | Welcome to the Nort                                                                                                    | theastern University Canadi                                                                                                    | an Campus Payment Portal!                                                                                                    |             |         |
|                 | Student Name                                                                                                    | NUID Curr<br>SU064                                                                                                    | ent Balance MAKE A FAIMENT                                                                                                    |             |         |
|                 | Please be advised<br>reflected in your ac<br>CFS Wiver 2024 auto-<br>available and can be a<br>reaccomplat, if you have | that it may take up to 2-3 business<br>count. We kindly request you to refrain 1<br>to 7 Sping 2024 senestes, you historical biling<br>cossed from Https://wortwaiter.mysite.com/Ni<br>enryopestices reliefd to biling. | days for your payments to be processed and<br>from making duplicate payments.<br>It and payment inferention (prior In March 40s, 2024) in<br>UFFinanciaForce. Please with https://hortheadem.service- |             |         |
|                 | Payment History                                                                                                    |                                                                                                    |                                                                                                    |             |         |
|                 | Year All                                                                                                    | Meeth                                                                                                    | Search                                                                                                    |             |         |
|                 | Amount                                                                                                    | Payment Date                                                                                                    | Download                                                                                                    |             |         |
|                 | \$500.00                                                                                                    | 01/13/2023                                                                                                    | (Receipt)                                                                                                    |             |         |
|                 | \$28,788.00                                                                                                    | 03/20/2023                                                                                                    | Receipt                                                                                                    |             |         |
|                 |                                                                                                    | < 1.5                                                                                                    |                                                                                                    |             |         |
|                 | Wertheastern<br>University                                                                                              |                                                                                                    | Accessibility Help (                                                                                                    | Servet      |         |
|                 |                                                                                                    |                                                                                                    |                                                                                                    |             | C Chat  |

Step 5:

Under the BILLS tab, it will show you the invoices previously sent to you.

|               |                                                                                                    |                                  |                     |                          |             |     |       | ٠      |
|---------------|----------------------------------------------------------------------------------------------------|----------------------------------|---------------------|--------------------------|-------------|-----|-------|--------|
|               | G                                                                                                    | pay.cibc.com/payme               | ent/#/bill-presentn | nent Č                   |             | € ( | ≏ +   | C      |
|               |                                                                                                    |                                  |                     |                          |             |     |       |        |
| Student Hub - | Home                                                                                                    |                                  |                     |                          | ISP payment |     |       |        |
|               | Northcastern                                                                                                    |                                  |                     |                          |             |     |       |        |
|               | PAYMENT HISTORY BILLS                                                                                                    |                                  |                     |                          |             |     | Logou | đ      |
|               |                                                                                                    |                                  |                     |                          |             |     |       |        |
|               | Student Name                                                                                                    | NUID                             | \$1,176.00 CAD      | MAKE A PAYMENT           |             |     |       |        |
|               |                                                                                                    |                                  |                     |                          |             |     |       |        |
|               | Please be advised that reflected in your account                                                                                                    |                                  |                     |                          |             |     |       |        |
|               | CPS Whete 2024 gauter / Spring 2024 sensets; your historical biling and payment information (prior to March 4th, 2024) is<br>available and can be accessed from https://northeastern.mysite.com/NEUFinanciaForce. Please visit: https://northeastern.service-<br>row.com/dit, if you have any quantitors histed to biling: |                                  |                     |                          |             |     |       |        |
|               | Bills                                                                                                    |                                  |                     |                          |             |     |       |        |
|               | Year Mo                                                                                                    | nth Terms                        |                     |                          |             |     |       |        |
|               | All 🗸 Al                                                                                                    | ~ AI                             |                     | Search                   |             |     |       |        |
|               |                                                                                                    |                                  |                     |                          |             |     |       |        |
|               | 03/25/2024 Spri                                                                                                    | ms Amount<br>ing 2024 \$1,176.00 | 04/05/2024          | download                 |             |     |       |        |
|               | 03/05/2024 Spri                                                                                                    | ing 2024 -\$8,616.00             | 03/20/2024          | download                 |             |     |       |        |
|               |                                                                                                    | < 1                              |                     |                          |             |     |       |        |
|               | ( Neekeesee                                                                                                    |                                  |                     | Access/billity kieles Ca | turt        | _   | _     |        |
|               | University                                                                                                    | : أ                              | × 🛞                 | Accession y Hep Co       | loci -      |     |       |        |
|               |                                                                                                    |                                  |                     |                          |             |     |       |        |
|               |                                                                                                    |                                  |                     |                          |             |     | C     | Chat   |
|               |                                                                                                    |                                  |                     |                          |             |     | R     | 1 Chat |